## **Restoring Classic Ribbon for Outlook**

## Step 1: Open Microsoft Outlook

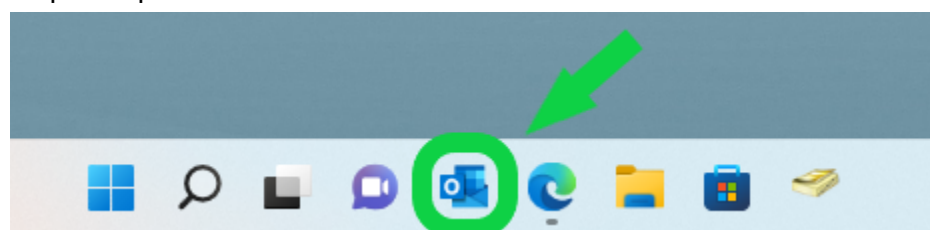

## Step 2: Right Click on Home

| ଟ ୨ <del>-</del>                        | 𝒫 Search                                                                                                    |                  |
|-----------------------------------------|----------------------------------------------------------------------------------------------------|------------------|
| File Home Send / Receive View Help      |                                                                                                    |                  |
| 🏹 New Email 🗸 🛍 Delete 🤟 Archive 🖄 Move | $\sim$ $\backsim$ Reply $\ll$ Reply All $\rightarrow$ Forward $\bowtie$ Website Red                                       | → To Manager 🛛 🗠 |
| ✓ Favorites                             | All Unread                                                                                                    | By Date ∽ ↑      |
| Unread Mail 1983<br>Sent Items          | Snyder, Scott<br>Year End Deadlines: REMINDER<br>Just a reminder of an earlier email sent regarding some important fiscal | Thu 2:32 PM      |
| ADROZD@mayfieldschools.org              | Makar, Mary Kay                                                                                                    | Q                |

## Step 3: Click on Use Classic Ribbon

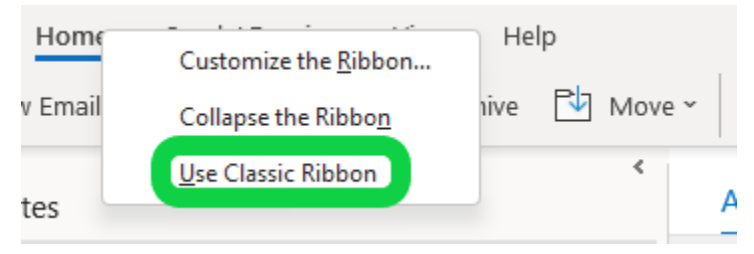

| Step 4: ` | Your | Microsoft | Outlook | Ribbon | is Rest | ored |
|-----------|------|-----------|---------|--------|---------|------|
|-----------|------|-----------|---------|--------|---------|------|

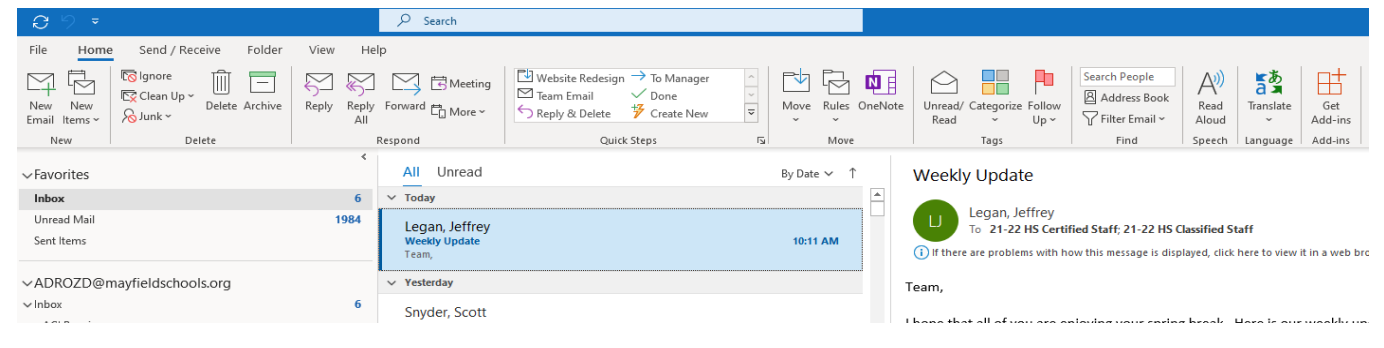